# 在FindIT网络探测功能上管理平台设置

## 目标

Cisco FindIT网络管理提供的工具可帮助您使用Web浏览器轻松监控、管理和配置Cisco 100至500系列网络设备,如交换机、路由器和无线接入点(WAP)。它还会通知您有关设备和 思科支持的通知,如新固件的可用性、设备状态、网络设置更新以及不再在保修期内或支持合 同覆盖的任何已连接设备。

FindIT网络管理是一个分布式应用,由两个独立的组件或接口组成:一个或多个探测功能(称 为FindIT Network Probe)和一个称为FindIT Network Manager的管理器。

平台设置包含探测功能所需的基本系统设置。某些设置包括管理GUI的IP地址、主机名和时间 设置。这些设置通常在安装Cisco FindIT Manager和探测功能时配置。如果管理员决定在安装 后更改任何设置,而不是通过命令行界面(CLI),则可以通过管理GUI。

本文档旨在向您展示如何通过管理GUI配置和管理平台设置。

### 配置平台设置

步骤1.登录FindIT Network Probe并选择Administration > Platform Settings。

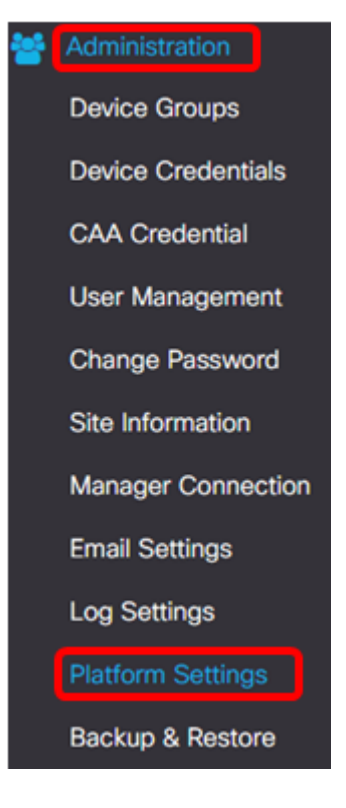

步骤2.在Hostname字*段*中,输入Probe的主机名。在FindIT探测功能的安装过程中,该字段可 能已经填入了创建的名称。此主机名是Bonjour用于标识网络上FindIT探测实例的标识。

注意:在本例中,FindITProbe用作主机名。

| System settings:       |                                         |
|------------------------|-----------------------------------------|
| Hostname :             | FindITProbe                             |
| IP Settings:           |                                         |
| Connection Type :      | DHCP O Static IP                        |
| IPv4 Address :         |                                         |
| IPv4 Netmask :         |                                         |
|                        |                                         |
|                        |                                         |
| Static DNS 2 :         |                                         |
| IPv6 Address :         |                                         |
| IPv6 Prefix Length : 🥹 |                                         |
|                        |                                         |
| Time Settings:         |                                         |
|                        |                                         |
| Source :               | Network Time Protocol     O Local Clock |
| NTP Server 1 :         | 0.ciscosb.pool.ntp.org                  |
| NTP Server 2:          | 1.ciscosb.pool.ntp.org                  |
|                        | Save                                    |

#### IP设置

步骤3.对于IP设置,选择单选按钮以确定FindIT探测器如何获取IP地址的方法。选项有:

- DHCP 动态主机配置协议(DHCP)服务器自动为管理GUI分配IP地址。这是默认设置。如果选择此项,请跳至<u>步骤12</u>。
- •静态IP 手动为管理GUI分配IP地址。

**注意:**在本例中,选择静态IP。

| 100 | -  |     |    |            |
|-----|----|-----|----|------------|
| P   | 50 |     | in | <u>ne'</u> |
|     | ~  | 211 |    | 90.        |

| Connection Type :      | O DHCP   Static IP |
|------------------------|--------------------|
| IPv4 Address :         |                    |
| IPv4 Netmask :         |                    |
| IPv4 Default Gateway : |                    |
| Static DNS 1:          |                    |
| Static DNS 2 :         |                    |
| IPv6 Address :         |                    |
| IPv6 Prefix Length : 💡 |                    |
| IPv6 Default Gateway : |                    |

步骤4.在IPv4 Address字段中,按照IPv4格式将本地IP地址分配给探测管理GUI。

**注意:**在本例中,使用192.168.1.108。

| IP Settings:           |                     |
|------------------------|---------------------|
| Connection Type :      | O DHCP () Static IP |
| IPv4 Address :         | 192.168.1.108       |
| IPv4 Netmask :         |                     |
| IPv4 Default Gateway : |                     |
| Static DNS 1:          |                     |
| Static DNS 2 :         |                     |
| IPv6 Address :         |                     |
| IPv6 Prefix Length : 💡 |                     |
| IPv6 Default Gateway : |                     |

步骤5.在IPv4网络掩码字段中,输入子网掩码地址。

**注意:**在本例中,使用255.255.255.240。

| Connection Type :      | O DHCP () Static IP |
|------------------------|---------------------|
| IPv4 Address :         | 192.168.1.108       |
| IPv4 Netmask :         | 255.255.255.240     |
| IPv4 Default Gateway : |                     |
| Static DNS 1:          |                     |
| Static DNS 2 :         |                     |
| IPv6 Address :         |                     |
| IPv6 Prefix Length : 💡 |                     |
| IPv6 Default Gateway : |                     |

步骤6.在IPv4默认网关中,输入路由器的IPv4默认网关。

**注意:**在本例中,使用192.168.1.1。

| IP Settings:           |                     |
|------------------------|---------------------|
| Connection Type :      | O DHCP () Static IP |
| IPv4 Address :         | 192.168.1.108       |
| IPv4 Netmask :         | 255.255.255.240     |
| IPv4 Default Gateway : | 192.168.1.1         |
| Static DNS 1:          |                     |
| Static DNS 2 :         |                     |
| IPv6 Address :         |                     |
| IPv6 Prefix Length: 👔  |                     |
| IPv6 Default Gateway : |                     |

步骤7.在Static DNS 1*字段中*,输入DNS地址。

**注意:**在本例中。使用124.6.177.113。

| Connection Type :      | O DHCP   Static IP |   |
|------------------------|--------------------|---|
| IPv4 Address :         | 192.168.1.108      | ~ |
| IPv4 Netmask :         | 255.255.255.240    | ~ |
| IPv4 Default Gateway : | 192.168.1.1        | ~ |
| Static DNS 1:          | 124.6.177.113      | ~ |
| Static DNS 2 :         |                    |   |
| IPv6 Address :         |                    |   |
| IPv6 Prefix Length : 💡 |                    |   |
| IPv6 Default Gateway : |                    |   |

步骤8.(可选)在Static DNS 2字段中输入辅助DNS服务器地址。

#### **注意:**在本例中,使用124.6.177.112。

| IP Settings:           |                       |   |
|------------------------|-----------------------|---|
| Connection Type :      | O DHCP      Static IP |   |
| IPv4 Address :         | 192.168.1.108         | ~ |
| IPv4 Netmask :         | 255.255.255.240       | ~ |
| IPv4 Default Gateway : | 192.168.1.1           | ~ |
| Static DNS 1:          | 124.6.177.113         | ~ |
| Static DNS 2 :         | 124.6.177.112         | ~ |
| IPv6 Address :         |                       |   |
| IPv6 Prefix Length : 💡 |                       |   |
| IPv6 Default Gateway : |                       |   |

步骤9.(可选)在IPv6 Address字段中分配IPv6地址。

**注意:**在本例中,使用2001::0000:0000:0000:0000:9652。

| Connection Type :      | O DHCP      Static IP          |   |
|------------------------|--------------------------------|---|
| IPv4 Address :         | 192.168.1.108                  | ~ |
| IPv4 Netmask :         | 255.255.255.240                | ~ |
| IPv4 Default Gateway : | 192.168.1.1                    | ~ |
| Static DNS 1:          | 124.6.177.113                  | ~ |
| Static DNS 2 :         | 124.6.177.112                  | ~ |
| IPv6 Address :         | 2001::0000:0000:0000:0000:9652 | ~ |
| IPv6 Prefix Length : 💡 |                                | ~ |
| IPv6 Default Gateway : |                                |   |

步骤10.(可选)在*IPv6前缀长度*字段中,根据您的IP编址方案输入IPv6前缀长度。 注意:在本例中,使用45。

| IP Settings:           |                                |   |
|------------------------|--------------------------------|---|
| Connection Type :      | O DHCP () Static IP            |   |
| IPv4 Address :         | 192.168.1.108                  | • |
| IPv4 Netmask :         | 255.255.255.240                | ~ |
| IPv4 Default Gateway : | 192.168.1.1                    | • |
| Static DNS 1:          | 124.6.177.113                  | • |
| Static DNS 2 :         | 124.6.177.112                  | ~ |
| IPv6 Address :         | 2001::0000:0000:0000:0000:9652 | ~ |
| IPv6 Prefix Length : 💡 | 45                             | ~ |
| IPv6 Default Gateway : |                                |   |

步骤11.(可选)在IPv6默认网关字段中输入IPv6*默认网关*。

**注意:**在本示例中,使用fe80::7d:1c28:3f57:fe9b:e80b。

| Connection Type :      | O DHCP    Static IP            |   |
|------------------------|--------------------------------|---|
| IPv4 Address :         | 192.168.1.108                  | ~ |
| IPv4 Netmask :         | 255.255.255.240                | ~ |
| IPv4 Default Gateway : | 192.168.1.1                    | • |
| Static DNS 1:          | 124.6.177.113                  | ~ |
| Static DNS 2 :         | 124.6.177.112                  | ~ |
| IPv6 Address :         | 2001::0000:0000:0000:0000:9652 | ~ |
| IPv6 Prefix Length : 😯 | 45                             | ~ |
| IPv6 Default Gateway : | fe80::7d:1c28:3f57:fe9b:e80b   | ~ |

#### 时间设置

步骤12.在"源"区域,单击单选按钮以设置探测器如何同步其时钟。选项有:

- 网络时间协议 指定要用于探测的首选NTP服务器。这是默认设置。
- 本地时钟 如果希望探测功能与公共NTP服务器同步,请单击此按钮。如果单击了此项,请跳 至步骤15。

**注意:**在本例中,使用网络时间协议。

| Time Settings: |                                         |
|----------------|-----------------------------------------|
| Source :       | Network Time Protocol     O Local Clock |
| NTP Server 1 : | 0.ciscosb.pool.ntp.org                  |
| NTP Server 2:  | 1.ciscosb.pool.ntp.org                  |
|                | Save                                    |

步骤13.在NTP Server 1字段中, 输入要与探测同步的主NTP服务器地址。

注意:在本例中,使用0.ciscosb.pool.ntp.org。

| Source :       | Network Time Protocol     O Local Clock |  |
|----------------|-----------------------------------------|--|
| NTP Server 1 : | 0.ciscosb.pool.ntp.org                  |  |
| NTP Server 2:  | 1.ciscosb.pool.ntp.org                  |  |
|                | Save Reset                              |  |

步骤14.在NTP Server 2字段中输入辅助NTP*服务器*地址。当主NTP服务器地址无法与探测同 步时,此功能将用作备份。

注意:在本示例中,使用1.ciscosb.pool.ntp.org。

| Source :       | Network Time Protocol     O Local Clock |
|----------------|-----------------------------------------|
| NTP Server 1 : | 0.ciscosb.pool.ntp.org                  |
| NTP Server 2:  | 1.ciscosb.pool.ntp.org                  |
|                | Sour Darat                              |

#### <u>步骤15.</u>单击"保**存"**。

Time Settings:

| Time Settings: |                                         |
|----------------|-----------------------------------------|
| Source :       | Network Time Protocol     O Local Clock |
| NTP Server 1 : | 0.ciscosb.pool.ntp.org                  |
| NTP Server 2:  | 1.ciscosb.pool.ntp.org                  |
|                | Save                                    |

您现在应该已成功配置或管理平台设置。